## 【ワンタイムパスワード切替操作手順】

1. さわらしんきんWEBFBサービスのログイン画面よりログインをしてください。

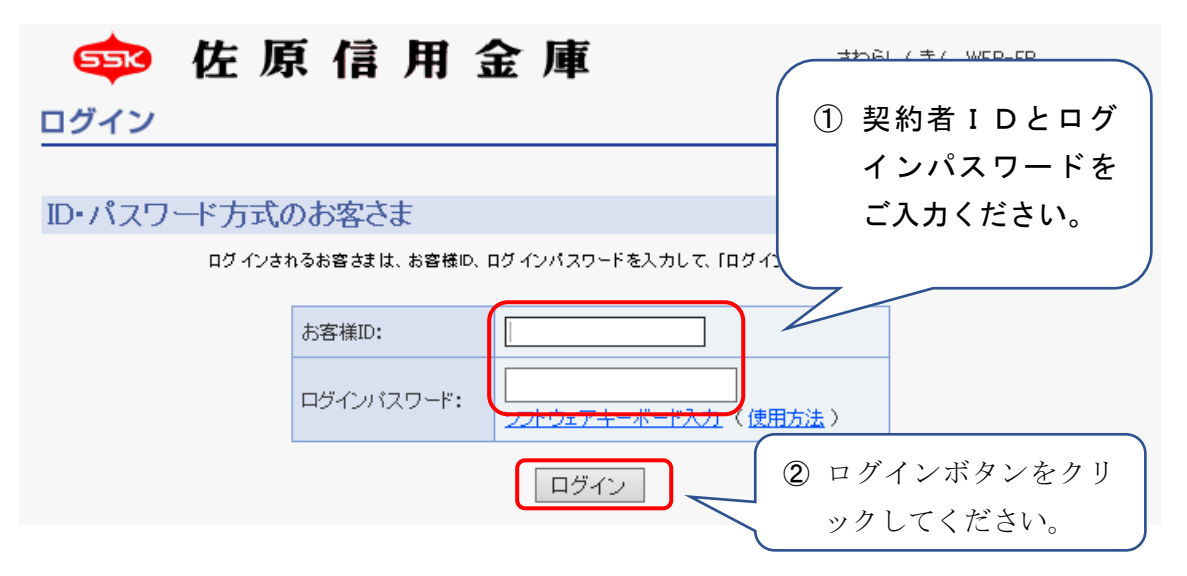

2. 「管理機能」をクリックしてください。

| メイン 振込・口座振替 手数料照会 契約情報登録・照会 明細情報登録・照台                                                    |                            |
|------------------------------------------------------------------------------------------|----------------------------|
| →残高照会 →入出金明細照会 →取引状況照会 →ディレード帳票照会                                                        | 管埋機能をクリックして ください           |
| ・<br>・<br>・<br>や<br>・<br>お金・公共料金・各種料金を簡単に支払える、Pay-easy(ペイジー)が<br>ご利用いただけます。左の画像を押してください。 | 画面内容の最新化                   |
|                                                                                          | →お取引状況                     |
| レポート情報はありません。<br>カレンダー管理へ                                                                | <b>エラー状況</b><br>エラーはありません。 |
| ■さわらしんきんからのお知らせ                                                                          |                            |
| 金庫からのお知らせはありません                                                                          | 処理済:0件                     |

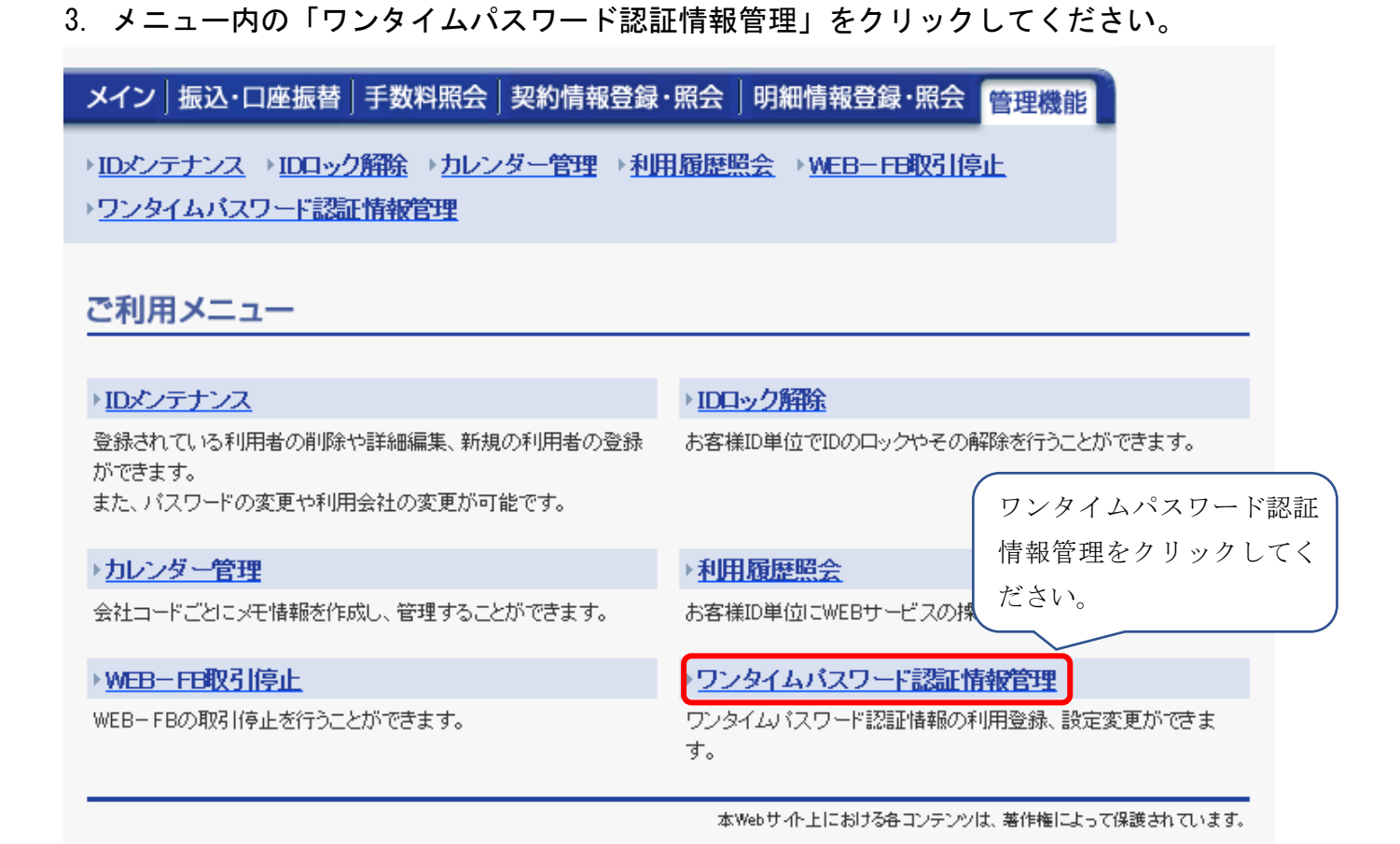

## 4. トークンの切替を行う I Dを確認し、「登録・登録解除」をクリックしてください。

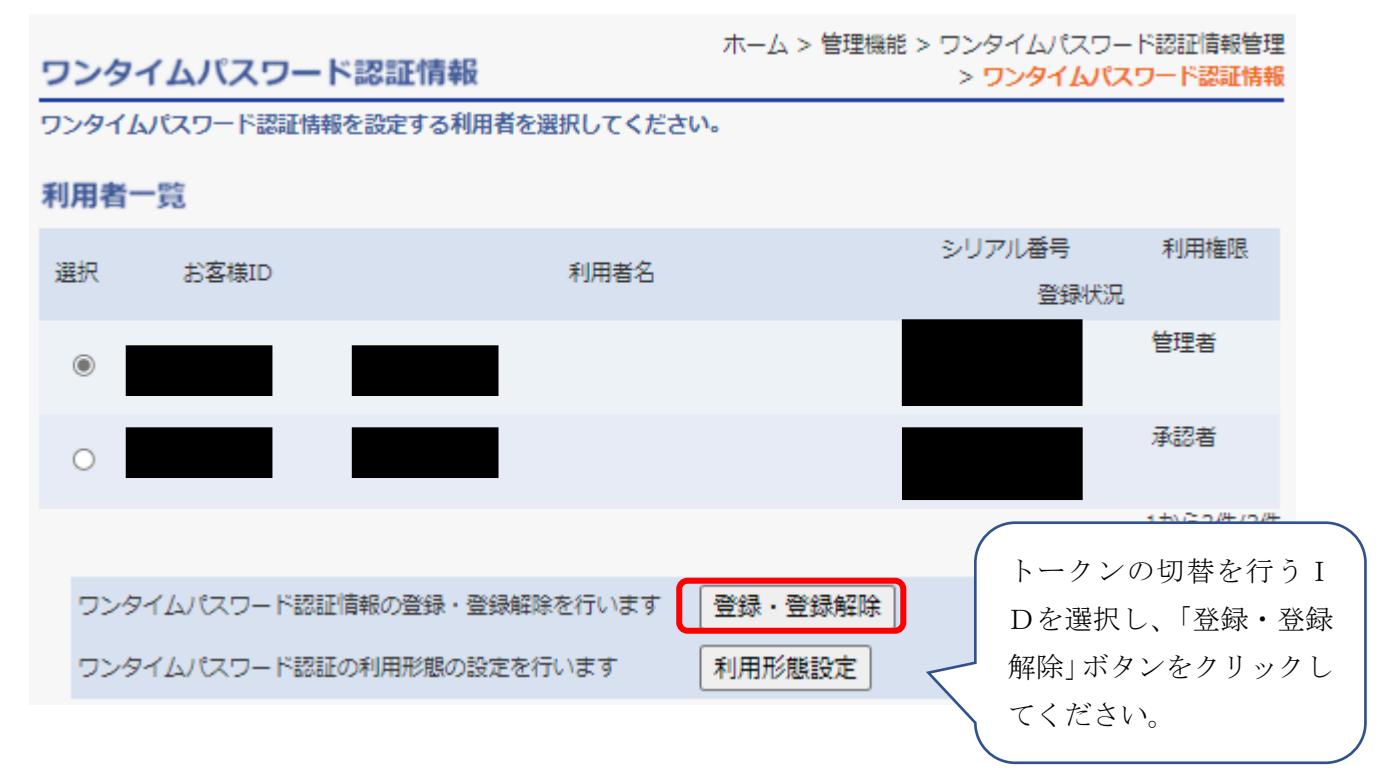

5. 現在登録されている情報が表示されるため確認し、「登録」をクリックしてください。

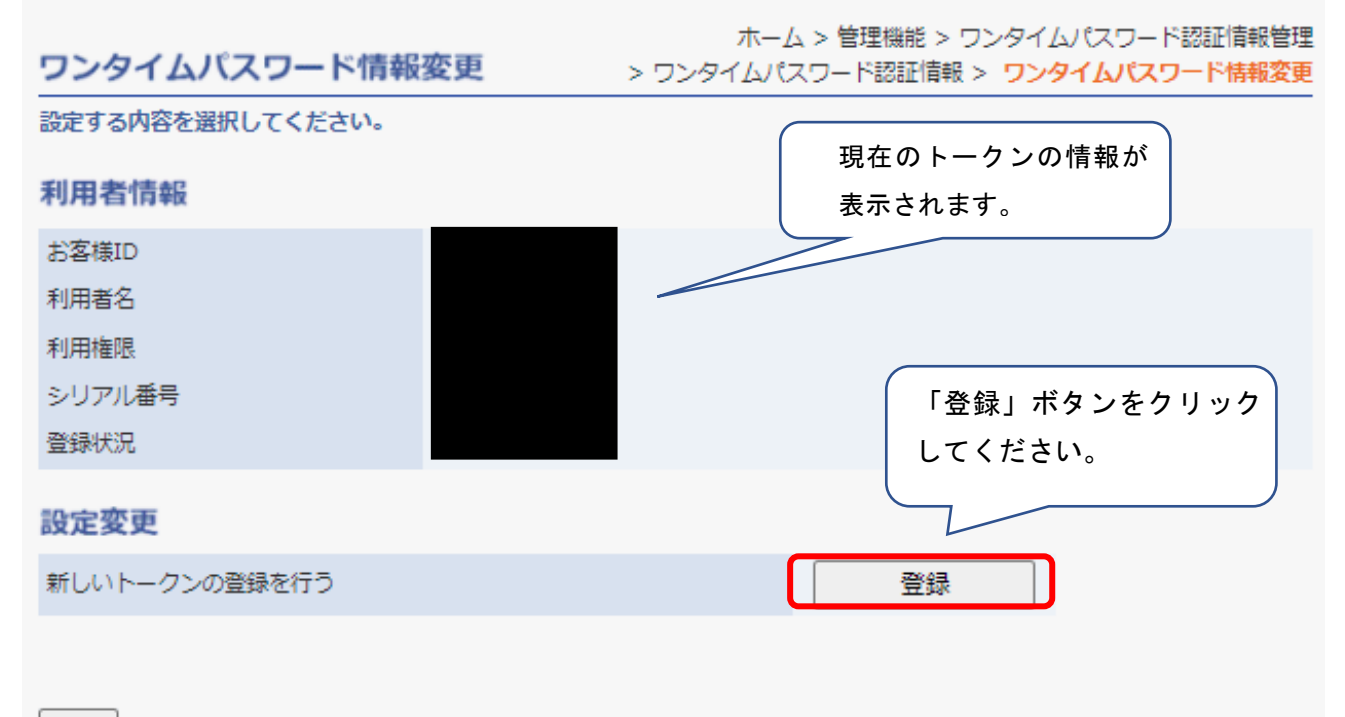

戻る

## 6. ワンタイムパスワードの入力画面が表示されます。

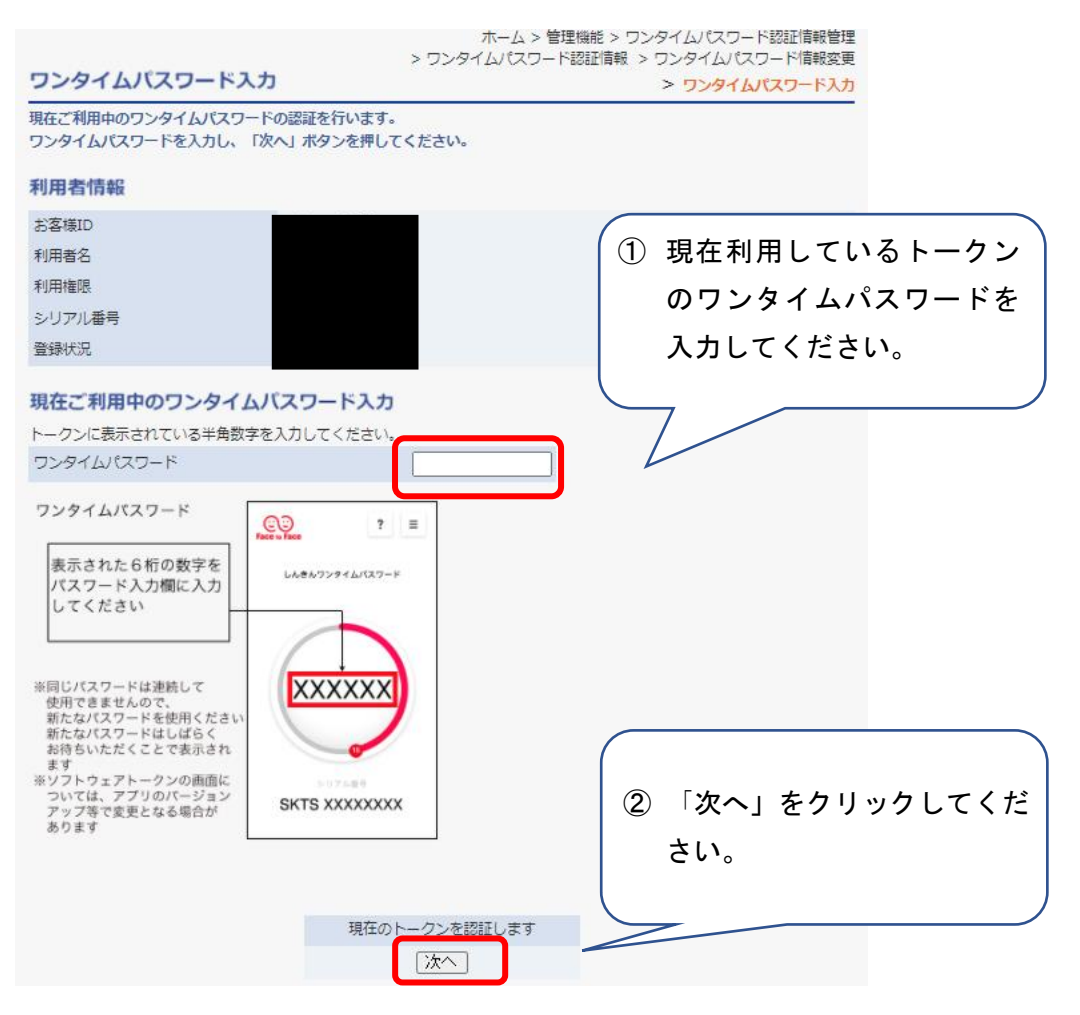

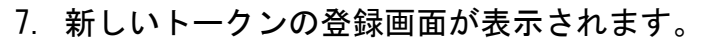

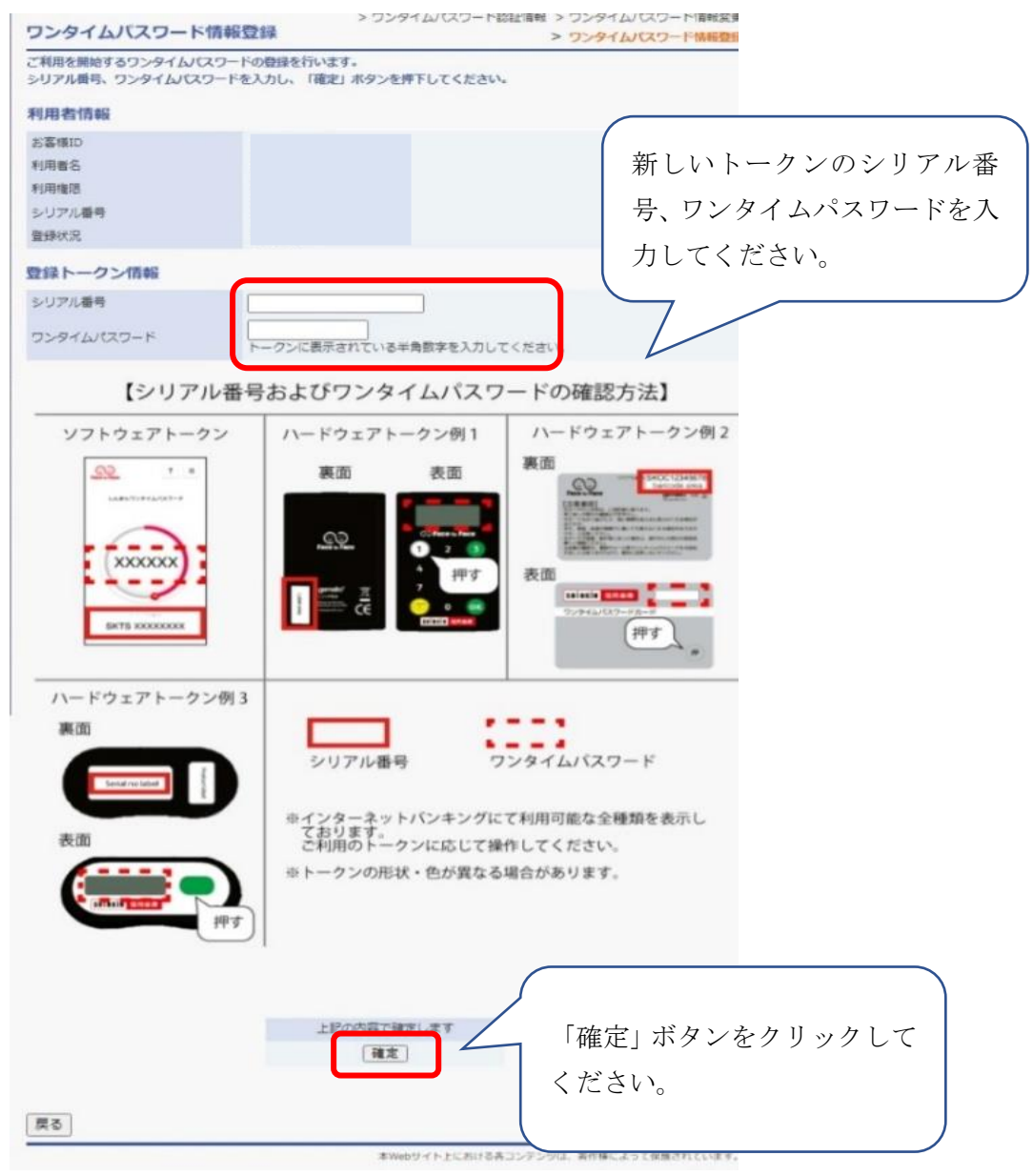

## 8. 完了画面が表示されます。

| 登録完了                                                                                      |  |
|-------------------------------------------------------------------------------------------|--|
| トークンの登録が完了しました。                                                                           |  |
|                                                                                           |  |
| 登録されたトークンは <mark>現在より有効となります。</mark><br>ワンタイムパスワード認証情報管理へ戻るには、「ワンタイムパスワード認証情報管理」を押してください。 |  |
| ワンタイムパスワード認証情報管理 TOP                                                                      |  |

【ご注意】

以後、旧トークンはご利用できません。また、既に旧トークンを廃棄してしまった方は下 記問い合わせ先までご連絡ください。

操作方法等不明点がございましたら、下記問い合わせ先までご連絡ください。

お問い合わせ先 しんきん IB ヘルプデスク 電話番号:0120-499-228